### Cartilha de uso do Sistema de Informações Setoriais de Comercialização (Siscom)

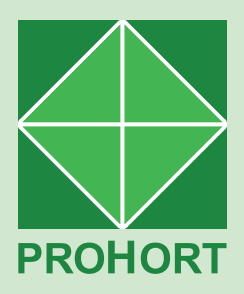

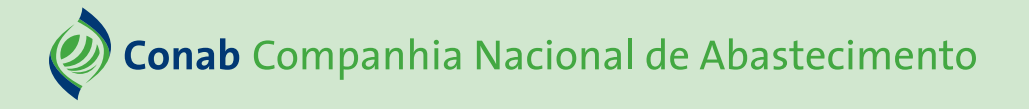

**Presidente da República** Luiz Inácio Lula da Silva

Ministro do Desenvolvimento Agrário e Agricultura Familiar Luiz Paulo Teixeira Ferreira

Diretor-Presidente da Companhia Nacional de Abastecimento João Edegar Pretto

**Diretor-Executivo Administrativo, Financeiro e Fiscalização** Rosa Neide Sandes de Almeida

**Diretor-Executivo de Gestão de Pessoas** Lenildo Dias de Morais

**Diretor-Executivo Interino de Operações e Abastecimento** Thiago José dos Santos

**Diretor-Executivo Interino de Política Agrícola e Informações** Silvio Isoppo Porto

Superintendente de Gestão da Oferta Wellington Silva Teixeira

Gerência de Produtos Hortigranjeiros Juliana Martins Torres

### Cartilha de uso do Sistema de Informações Setoriais de Comercialização (Siscom)

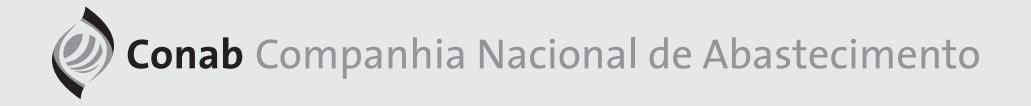

O Programa Brasileiro de Modernização do Mercado Hortigranjeiro (Prohort) é executado pela Conab com a finalidade de contribuir para o desenvolvimento e modernização do setor hortigranjeiro nacional, proporcionando maior interação entre os diversos agentes governamentais envolvidos e os integrantes da cadeia de produção e distribuição, além de buscar a melhoria e a ampliação das funções dos mercados atacadistas.

Uma de suas principais ferramentas é Sistema de Informações Setoriais de Comercialização (Siscom), o qual armazena a quantidade e o valor financeiro total da comercialização dos setores hortigranjeiros, cereais e produtos diversos nas Centrais de Abastecimento (Ceasas). A periodicidade dos dados é mensal ou anual, a depender do mercado.

Este manual de uso tem como finalidade apresentar os procedimentos necessários para que seja realizado o depósito das informações no sistema pelas Ceasas. Para lançar os dados corretamente, basta seguir os 5 passos a seguir.

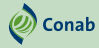

Acessar o site do Conab/Prohort pelo endereço: https://www.conab.gov.br/info-agro/hortigranjeiros-prohort

Descer a página e, na área "Acesso Restrito: CEASAS", clicar em "SIS-COM - Sistema de Informações Setoriais de Comercialização" para ir à tela de login.

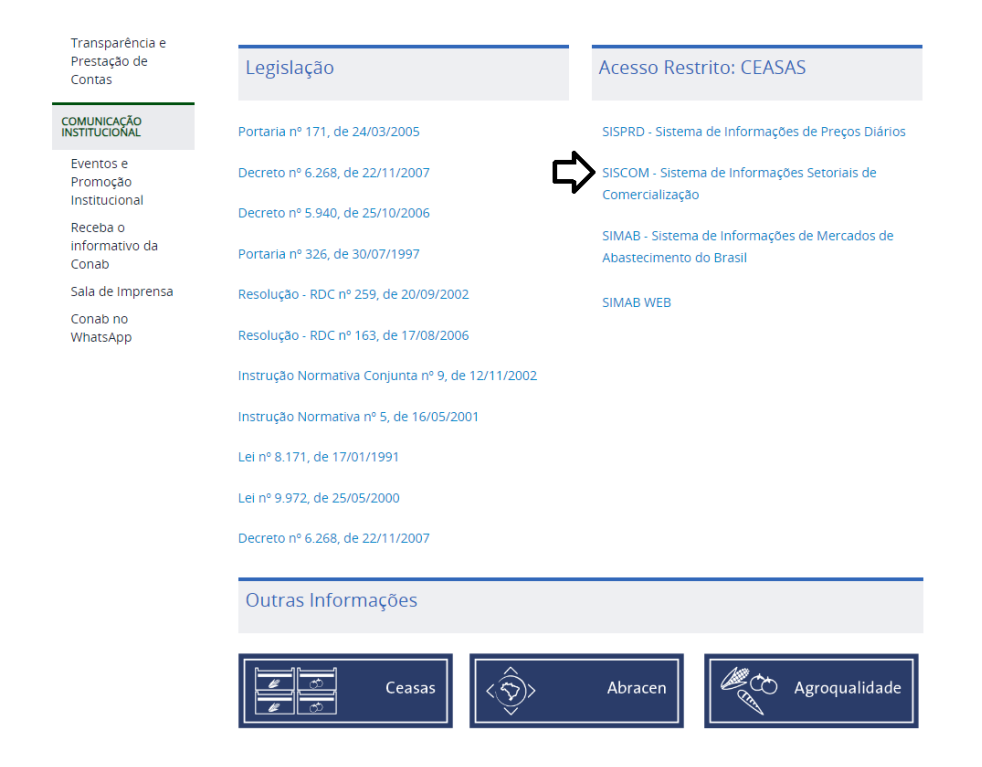

Cartilha de uso do Sistema de Informações Setoriais de Comercialização (Siscom)

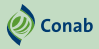

Na página inicial do banco de informações, será necessário digitar o seu login (usuário), a sua senha, o código de segurança e OK. Estes dados são os mesmos utilizados para o lançamento "Preços Diários (SISPRD)".

Não estando cadastrado ou caso esqueça as credencias de acesso, o usuário deverá solicitar ao Prohort pelo e-mail: <u>prohort@conab.</u> <u>gov.br</u>.

| .onab Compannia Nacional de Abastecimento<br>Agricultura e abastecimento em boa companhia | SISCOM - Sistema Informações Se<br>de Comercialização |
|-------------------------------------------------------------------------------------------|-------------------------------------------------------|
| me os Dados                                                                               |                                                       |
| Senha :                                                                                   |                                                       |
| Código de Segurança : N 7 A D                                                             |                                                       |

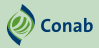

Na primeira página do banco de informações, você terá acesso, por meio da barra de ferramentas lateral, ao cadastro das informações de comercialização mensal e anual.

No passo 3, será necessário apenas clicar em comercialização mensal ou anual para lançar as informações, conforme a seguir: Comercialização - Mensal; Comercialização - Anual.

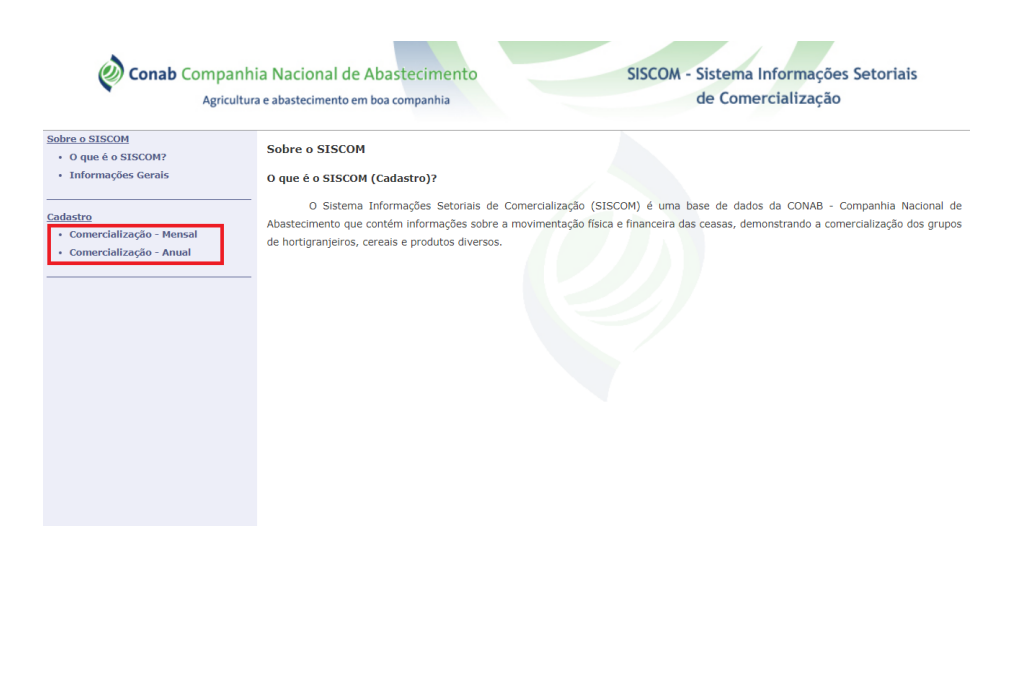

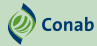

Para iniciar o preenchimento das informações sobre comercialização mensal/anual, basta clicar em adicionar.

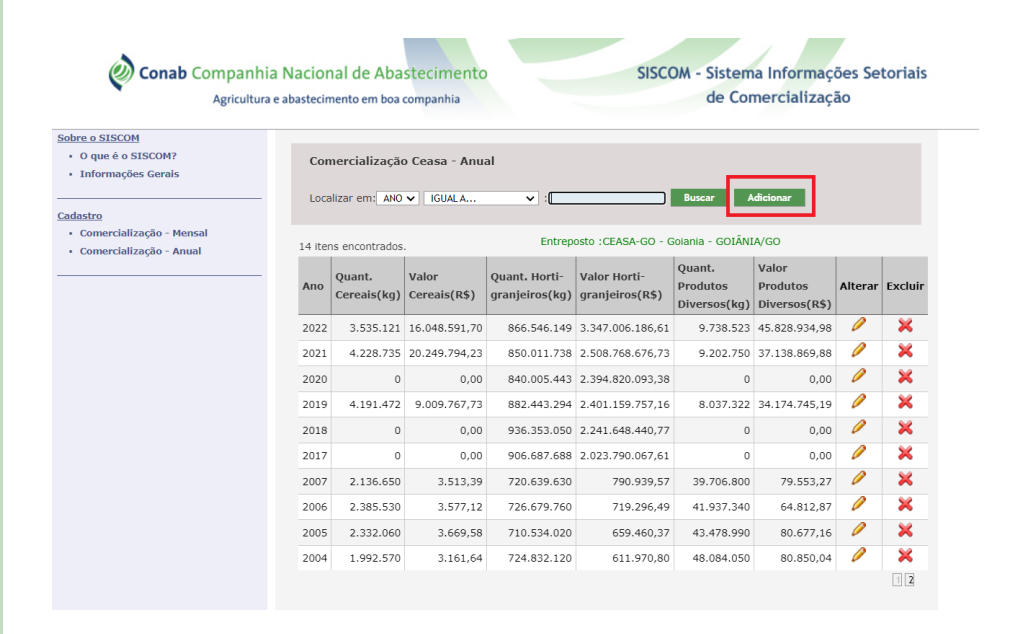

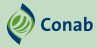

Nesta página, será necessário completar as informações relativas à data, quantidade (kg) de cereais, hortigranjeiros e produtos diversos e aos valores (R\$) comercializados, inclusive a soma das quantidades e dos valores. Após esta operação, clicar em confirmar.

| Agricul                                      | tura e abastecimento em boa companhia                                                                                                    | d                                         | le Comercialização |
|----------------------------------------------|----------------------------------------------------------------------------------------------------|-------------------------------------------|--------------------|
| bre o SISCOM                                 |                                                                                                    |                                           |                    |
| O que é o SISCOM?<br>Informações Gerais      | Comercialização Ceasa-Anual -                                                                                                    | Inclusão                                  |                    |
|                                              | Dados da Unidade                                                                                                    |                                           |                    |
| <u>adastro</u><br>• Comercialização - Mensal | Unidade : CEASA-GO - GOIAN                                                                                                    | A                                         |                    |
|                                              |                                                                                                    |                                           |                    |
| Comercialização - Anual                      | U.F. : GO<br>Usuário : GOIAS                                                                                                    | -                                         |                    |
| Comercialização - Anual                      | U.F.: GO<br>Usuário : GOUS<br>Informe os Valores da Comerc<br>Ano 9                                                                             | ialização Anual<br>Ano                    |                    |
| Comercialização - Anual                      | U.F. : GO<br>Usuário : GOUS<br>Informe os Valores da Comerc<br>Ano 9                                                                            | ialização Anual Ano Quantidade (Ko)       | Valor (R\$)        |
| Comercialização - Anual                      | U.F.: GO<br>Usuário : GOUAS<br>Informe os Valores da Comerc<br>Ano 9<br>Produtos<br>Cereais 9                                                   | Ialização Anual<br>Ano<br>Quantidade (Kg) | Valor (R\$)        |
| Comercialização - Anual                      | Usuario : GOMM<br>Us.F.: GO<br>Usuario : GOIAS<br>Informe os Valores da Comerc<br>Ano •<br>Produtos<br>Cereais •<br>Hortugrangieros •           | Ialização Anual<br>Ano<br>Quantidade (Kg) | Valor (R\$)        |
| Comercialização - Anual                      | Usuario : GOMA<br>Usuário : GOIAS<br>Informe os Valores da Comerc<br>Ano •<br>Produtos<br>Cereais •<br>Hortigranjeiros •<br>Produtos Diversos • | alização Anual<br>Ano<br>Quantidade (Kg)  | Valor (R\$)        |

*Observação:* o sistema só aceita confirmação se a soma dos valores lançados estiver correta.

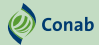

## INFORMAÇÕES GERADAS NO SISTEMA

As informações lançadas ficam disponíveis no portal do Prohort, no ícone "Comercialização das Ceasas".

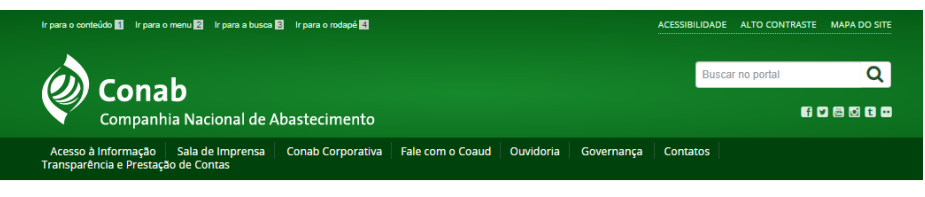

#### VOCÉ ESTÁ AQUI: PÁGINA INICIAL > INFORMAÇÕES AGROPECUÁRIAS > HORTIGRANJEIROS (PROHORT)

| ATUAÇÃO       |   |
|---------------|---|
| Abastecimente | 0 |

Social

Agricultura Familiar

Armazenagem

Comercialização

Estoques

### Informações Agropecuárias

Análises do Mercado Agropecuário e Extrativista

Custos de Produção

Hortigranjeiros (Prohort)

Preços

Safras

Política de Garantia de Preços Mínimos

ACESSO À INFORMAÇÃO

#### PROHORT

O Programa Brasileiro de Modernização do Mercado Hortigranjeiro (Prohort) foi instituído pelo Governo Federal por meio da Portaria nº 171, de 29/03/2005, do Ministério da Agricultura, Pecuária e Abastecimento (Mapa), e ampliado em suas funções pela Portaria nº 339, de 11/04/2014, também do Mapa O Prohort tem por finalidade contribuir para o desenvolvimento e modernização do setor hortigranjeiro nacional, proporcionando maior interação entre os diversos agentes governamentais envolvidos e os integrantes da cadela de produção e distribuição, além de buscar a melhoria e a ampliação das funções dos Consulta: Oferta, Preços e Origens

O Programa tem, entre suas principais ferramentas, os sistemas de informações, que trazem dados da comercialização de produtos hortigranjeiros nas principais Centrais de Abastecimento (Ceasas) do país. Essa plataforma possibilita o acompanhamento de preços, análises de mercado, consulta de séries históricas, identificação das regiões produtoras, entre outros estudos técnicos, como já vem sendo demonstrado pelo Boletim Hortigranjeiro, publicado mensalmente pela Conab.

#### Aplicativo Prohort Ceasas:

Baixe o app prohort para Android Baixe o app prohort para iOS

### Consulta – Mapa

Na seção Mapa, é possível verificar a localização geográfica (mapa, satélite, híbrido e terreno) dos mercados atacadistas desejados e os volumes e valores de comercialização do período desejado.

🕖 Conab

| Conab Companh<br>Agricultur                                                                                                    | ia Nacional de Abastecimento SISCOM - Sistema Informações Setoriais<br>ra e abastecimento em boa companhia de Comercialização                                                                                                    |
|----------------------------------------------------------------------------------------------------|----------------------------------------------------------------------------------------------------|
| Sobre o SISCOM<br>* O que é o SISCOM?<br>* Informações Gerais                                                                      | Comercialização-Ceasa - Mapa Mensal                                                                                                    |
| Mapa<br>• Comercialização - Mensal<br>• Comercialização - Anual                                                                    | Selectone os Dados<br>CENTRO GESTE V GOIÁS Ver Hapa Limpar Cancelar                                                                                                    |
| <u>Gráficos</u><br>• Região/Ceasa<br>• Comparativo Anual<br>• Mensais/Ceasas<br>• Anuais/Ceasas                                    | Mapa Satélite Hibrido Terreno     Carda Person     Carda Ando - Golania     Empresa : CEASA-00 - Golania     Enderaço: RODOVIA BR 0153 km 5,5     Enderaço: RODOVIA BR 0153 km 5,5     Colombia     Colombia         |
| Consulta/Relatório<br>• Mensal - a partir de 2008<br>• Anual - a partir de 2000<br>• Classificação Mensal<br>• Classificação Anual | Município:         OliAitA - 00           Mercado de Referencia:         Print/DIPAL           Emili:         Data         Cereais           Mércido de Referencia:         Motigranjeiros         Produtos Diversos           Mércido de Galerencia:         Motigranjeiros         Produtos Diversos           Mércido de Galerencia:         Motigranjeiros         Produtos Diversos           Mércido de Galerencia:         Motigranjeiros         Produtos Diversos           Mércido 24370         49.05         66168330         52313.61         1941880         4666.11                                                                                                    |
|                                                                                                    | Perol Perol |

### **CONSULTA – GRÁFICO**

A seção Gráficos gera gráficos regionais, estaduais e por unidade de comercialização. Os gráficos poderão ter formato pizza, barras ou linhas, e neles é apresentada a porcentagem de participação de cada unidade de comercialização da região por segmento de produto.

Onab Conab

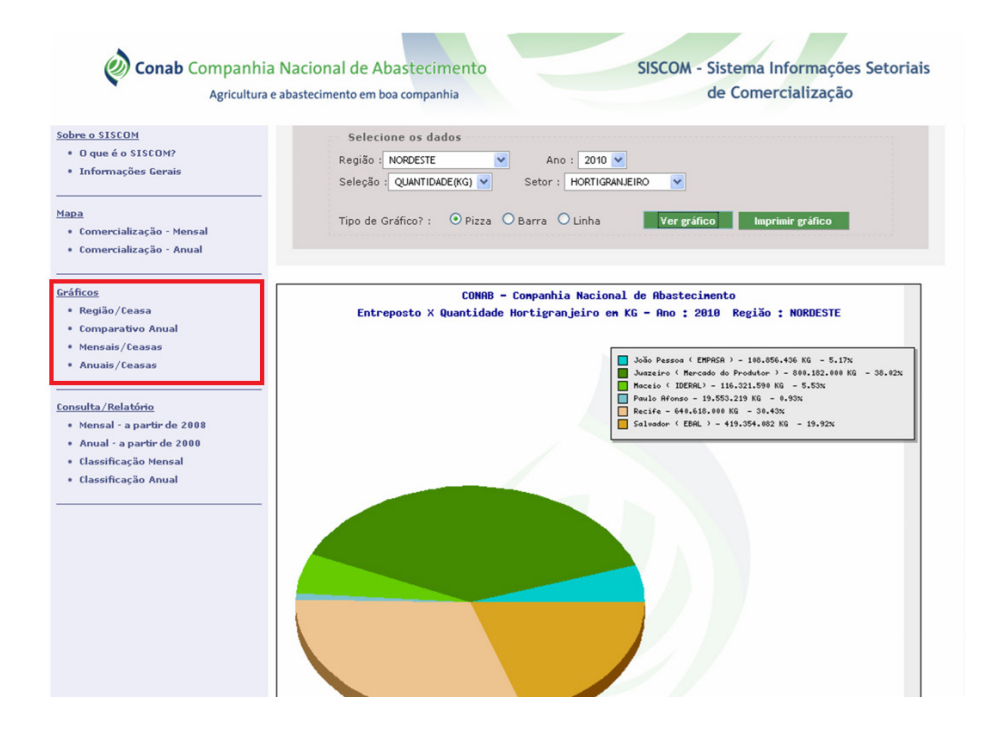

## Consulta – Relatório

A seção Consulta/Relatório produz relatórios mensais ou anuais por unidade de comercialização e período. Para gerar um relatório, basta escolher o estado e o período e clicar em gerar relatório.

🕖 Conab

| Conab Co                                                                                                    | ompanhia Nacional de Abastecimento<br>Agricultura e abastecimento em boa companhia | SISCOM - Sistema Informações Setoriais<br>de Comercialização |
|----------------------------------------------------------------------------------------------------|------------------------------------------------------------------------------------|--------------------------------------------------------------|
| obre o SISCOM<br>• O que é o SISCOM?<br>• Informações Gerais                                                                                           | Relatório de Comercialização Mensal nos Entrepostos Br                             | asileiros - UF/Ano                                           |
| lapa<br>• Comercialização - Mensal<br>• Comercialização - Anual                                                                                        | UF:TODAS V<br>Ano: SELECIONE 0 ANO V                                               | impar                                                        |
| <u>ráficos</u><br>• Região/Ceasa<br>• Comparativo Anual<br>• Mensais/Ceasas<br>• Anuais/Ceasas                                                         |                                                                                    |                                                              |
| onsulta/Relatório<br>• Mensal - a partir de 2008<br>• Anual - a partir de 2000<br>• Classificação Anual p/Região<br>• Classificação Anual p/Qtde/Valor |                                                                                    |                                                              |
|                                                                                                    |                                                                                    |                                                              |
|                                                                                                    |                                                                                    |                                                              |
|                                                                                                    |                                                                                    |                                                              |
|                                                                                                    |                                                                                    |                                                              |

Em caso de dúvida, entre em contato com a equipe do Prohort: <u>prohort@conab.gov.br</u>

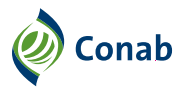

MINISTÉRIO DO Desenvolvimento Agrário e Agricultura familiar

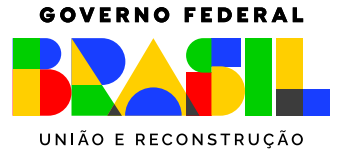